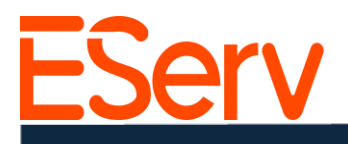

## FAQ: Instrucciones para crear y enviar una factura en EServ

### **Propósito:**

Esta guía explica cómo crear y enviar una factura en Eserv despues después de que el servicio o la instalación se haya completado.

#### Pasos para Crear y Enviar una Factura

1. Recuperar la Solicitud Completada

#### 1. Abrir Eserv:

• Navegar a la página de inicio de EServ

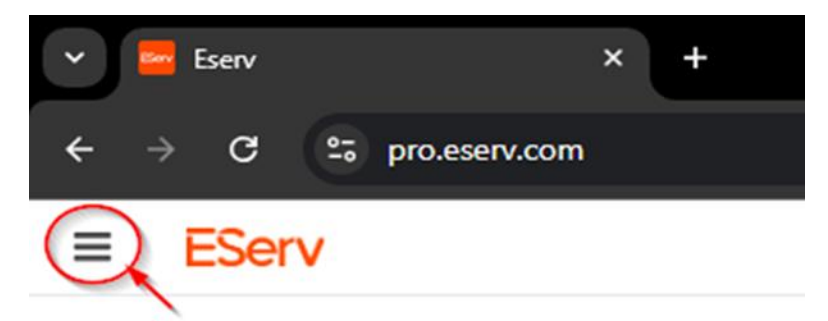

- 2. Localizar solicitudes completados:
  - Haga clic en el icono de tres líneas en la esquina superior izquierda y seleccione **Solicitudes** (Fig.1-2)
  - En la página de **Solicitudes**, Filtre por estado:

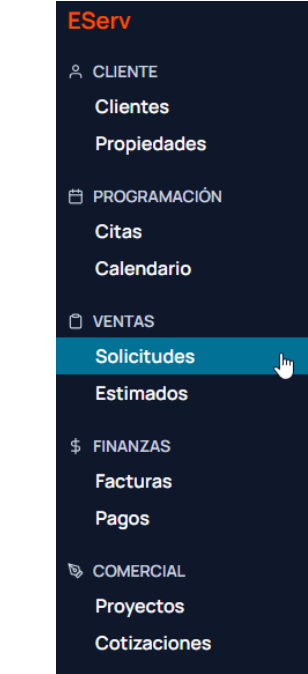

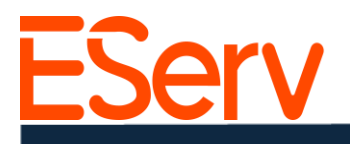

• Haga clic en la pestaña etiquetada Completadas para mostrar las solicitudes completados (Fig. 1-3).

## 3. Seleccionar la solicitud:

• Revise la lista de solicitudes completadas.

| ≡ EServ           |          |             |             |                                       |
|-------------------|----------|-------------|-------------|---------------------------------------|
| Requiere Atención | 10       | Solicitude  | s Q 31135   |                                       |
| Estado Most       | rar Todo | 2           |             |                                       |
| Nuevo             | 0        | Solicitud # | Estado      | Cliente                               |
| Pendiente         |          | 31135       | En Progreso | Ted Logan-Excellent Adventures - Test |
| En Progreso       | 1        |             |             |                                       |
| Completado        | 0        |             |             |                                       |
| Cancelado         | 0        |             |             |                                       |
|                   |          |             |             |                                       |

• Haga clic en la solicitud deseada que está lista para facturación (Fig. 1-3).

Ejemplo: Solicitud 31135 (Creada en Instructivo 1.5)

2. Crear la factura

## 1. Navegar a la sección de Facturación:

- Desplácese hasta la parte inferior de la solicitud seleccionada.
- Haga clic en el botón + **Crear factura** (Fig. 2-1)

| Estimates                                                             |                                                           | +                |
|-----------------------------------------------------------------------|-----------------------------------------------------------|------------------|
| PB448-JAN08.2025 Resi Sod 4 Zone Deate Option 2 Option 1 S1.400.00    |                                                           |                  |
| #8439 -JAN 07, 2025<br>Resi Sod 4 Zone www.<br>Option 10<br>St.400 00 |                                                           | 0                |
| Payments                                                              |                                                           |                  |
| Invoice                                                               | No payment yet.<br>Payments will appear here when added.  | Create Invoice + |
|                                                                       |                                                           |                  |
|                                                                       | No involces yet.<br>Involces will appear here when added. |                  |

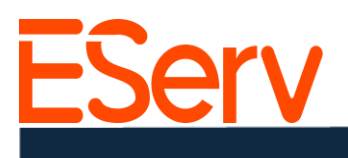

### 2. Preparar la factura:

- En la ventana emergente, seleccione el presupuesto en el que se basará la factura.
- Ejemplo: Opción 1, Estimación # 8439 (Fig. 2-3).

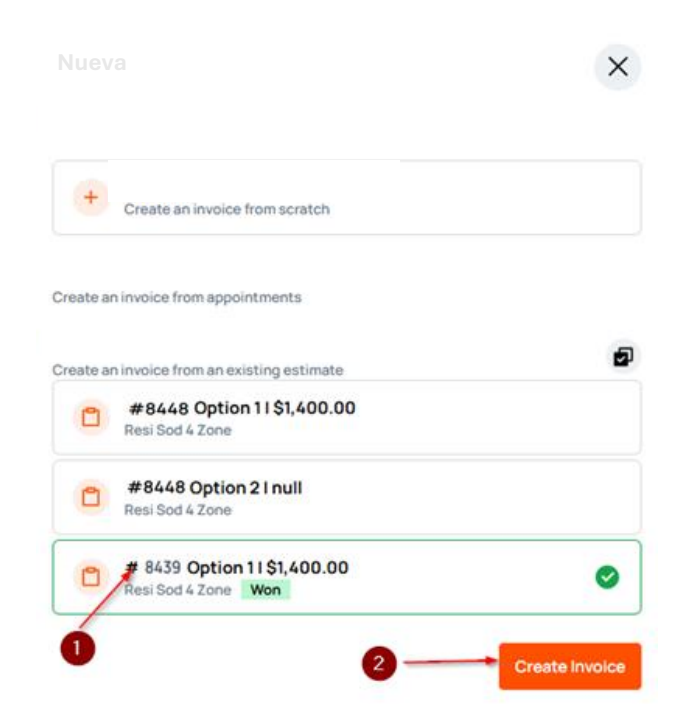

• Haz clic en **Crear factura** para generar la factura (Fig. 2-3).

#### 3. Revisar y editar:

• Revisa todos los elementos de la factura para verificar su exactitud y que estén completos (Fig. 2-4).

|                                                                                                    |                                              | Edit                                                            |
|----------------------------------------------------------------------------------------------------|----------------------------------------------|-----------------------------------------------------------------|
|                                                                                                    |                                              |                                                                 |
| Additional Charges                                                                                    |                                              |                                                                 |
| SERVICE                                                                                               |                                              |                                                                 |
| 1 X Hunter 1.5" master valve • List: \$400.011 Sale: \$400.011 install: \$400.00<br>Added by null tex |                                              | \$400.00                                                        |
| 1 X Hunter 1" Flow Click  List- \$500.00   Sale- \$500.00   Install- \$500.00   Added by null Let     |                                              | \$500.00                                                        |
| 1 X Hunter 1" Flow Click  List: \$500.00   Sale: \$500.00   Install: \$500.00   Added by null Lot     |                                              | \$500.00                                                        |
|                                                                                                    | Subtotal<br>LIST: \$1,400.01   SALE: \$1,400 | \$1,400.00                                                      |
|                                                                                                    | NE Sales Tax<br>Percentage (0.00%)           | \$0.00                                                          |
|                                                                                                    |                                              | LIST: \$1,400.011 SALE: \$1,400.01<br>Install Total: \$1,400.00 |

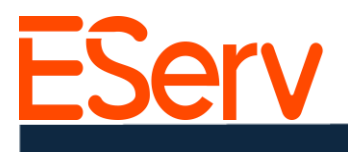

4. Enviar la factura:

o Una vez revisada, haz clic en el botón **Enviar Factura** en la esquina superior derecha (Fig. 2-5).

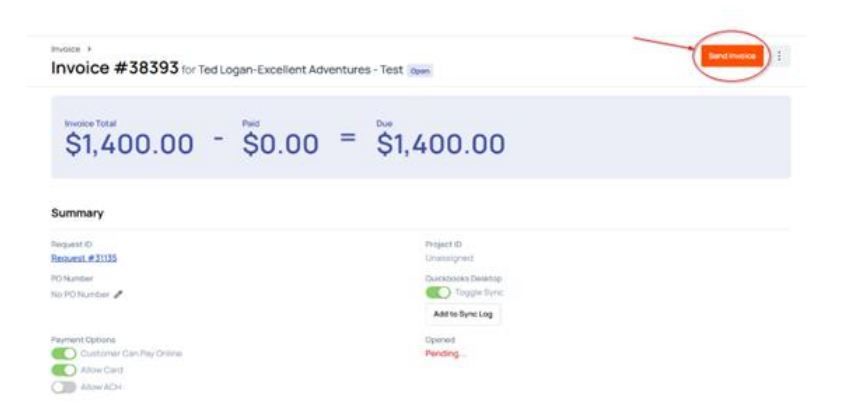

- o En la ventana emergente:
  - 2 Verifica la dirección de correo electrónico del cliente.
  - Il Selecciona la plantilla de documento apropiada (por ejemplo, Factura).
  - 🛛 Confirma la dirección de facturación.
  - I Agrega cualquier nota opcional.

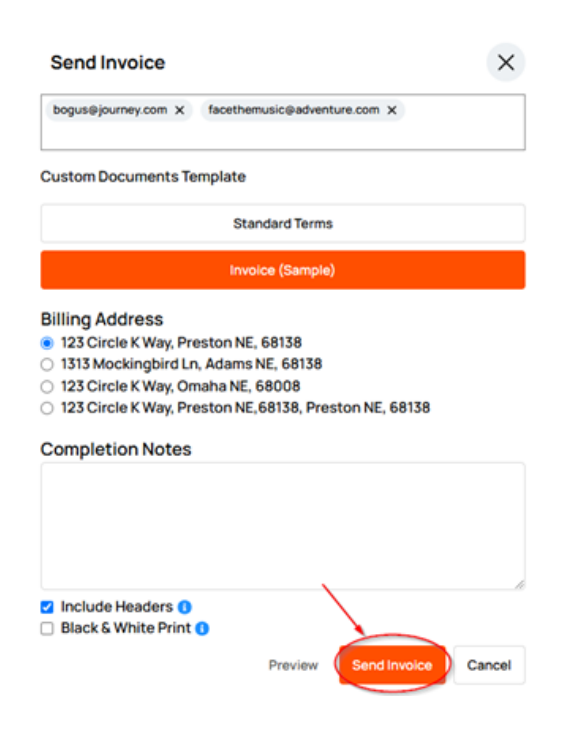

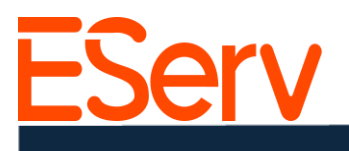

o Haz clic en Enviar factura (Fig. 2-6).

La factura será enviada al cliente, quien podrá pagar a través de EServ o por correo.

- 3. Aceptar el pago
- Si el cliente envía su pago por correo:
  - o Asegúrate de registrar el pago manualmente en EServ.
  - o También puedes consultar <u>https://sales.eserv.com/how-to</u> para obtener instrucciones.

# ¿Necesitas ayuda?

- Visita: eserv.com
- Correo electrónico: info@eserv.com